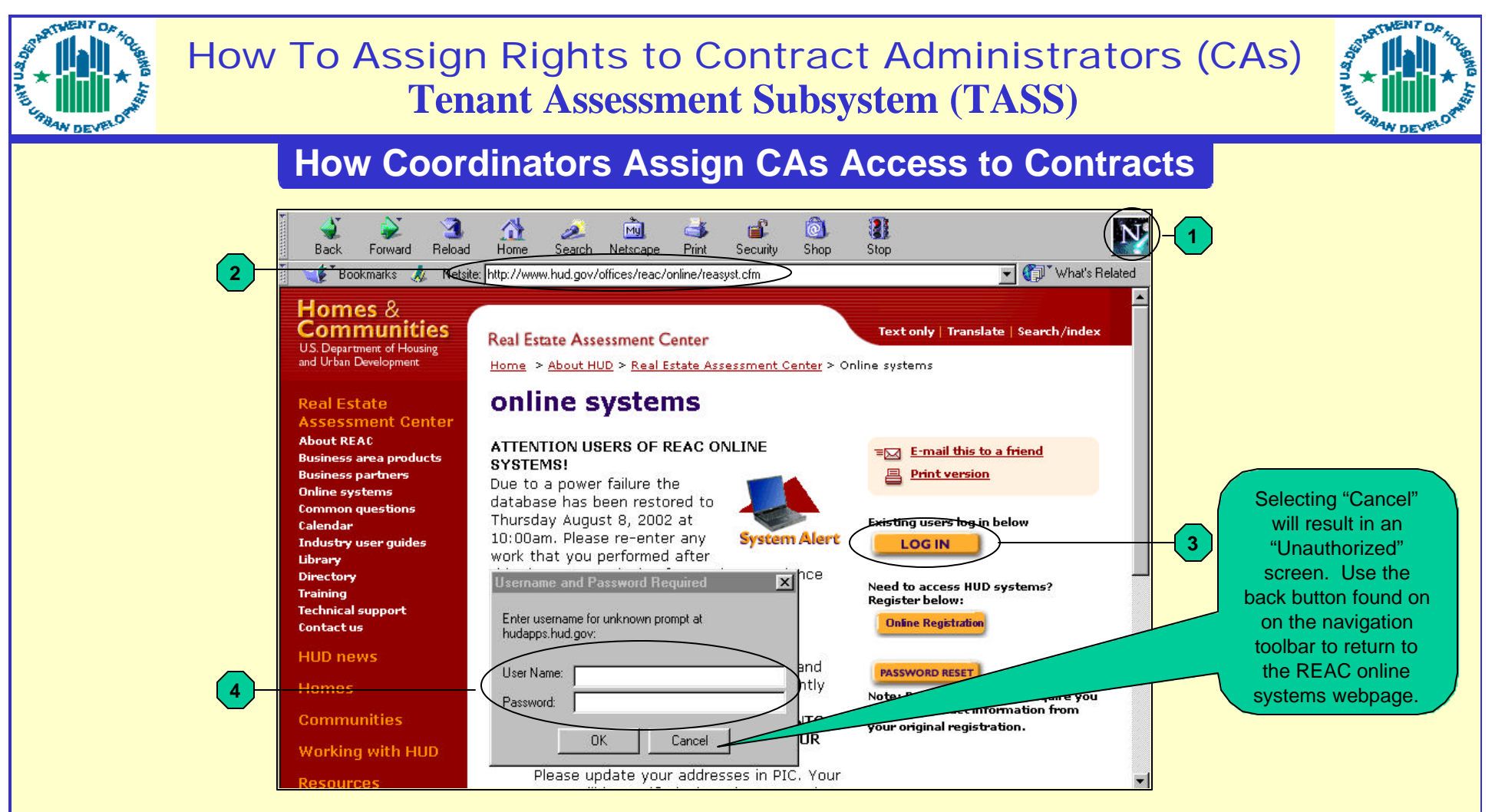

- Step 1 Open the Internet Web browser (e.g., Internet Explorer, Netscape Navigator, etc.).
- Step 2 In the location field/Netsite, type in the URL address found within the brackets below: (www.hud.gov/offices/reac/online/reasyst.cfm). The REAC online systems webpage will display on the screen.
- Step 3 Select the "Log In" button found on the right side of the online systems page.
- Step 4 Enter your user name and password, and select the "OK" button to access the System Administration screens.

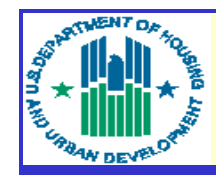

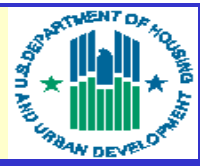

#### How Coordinators Assign CAs Access to Contracts

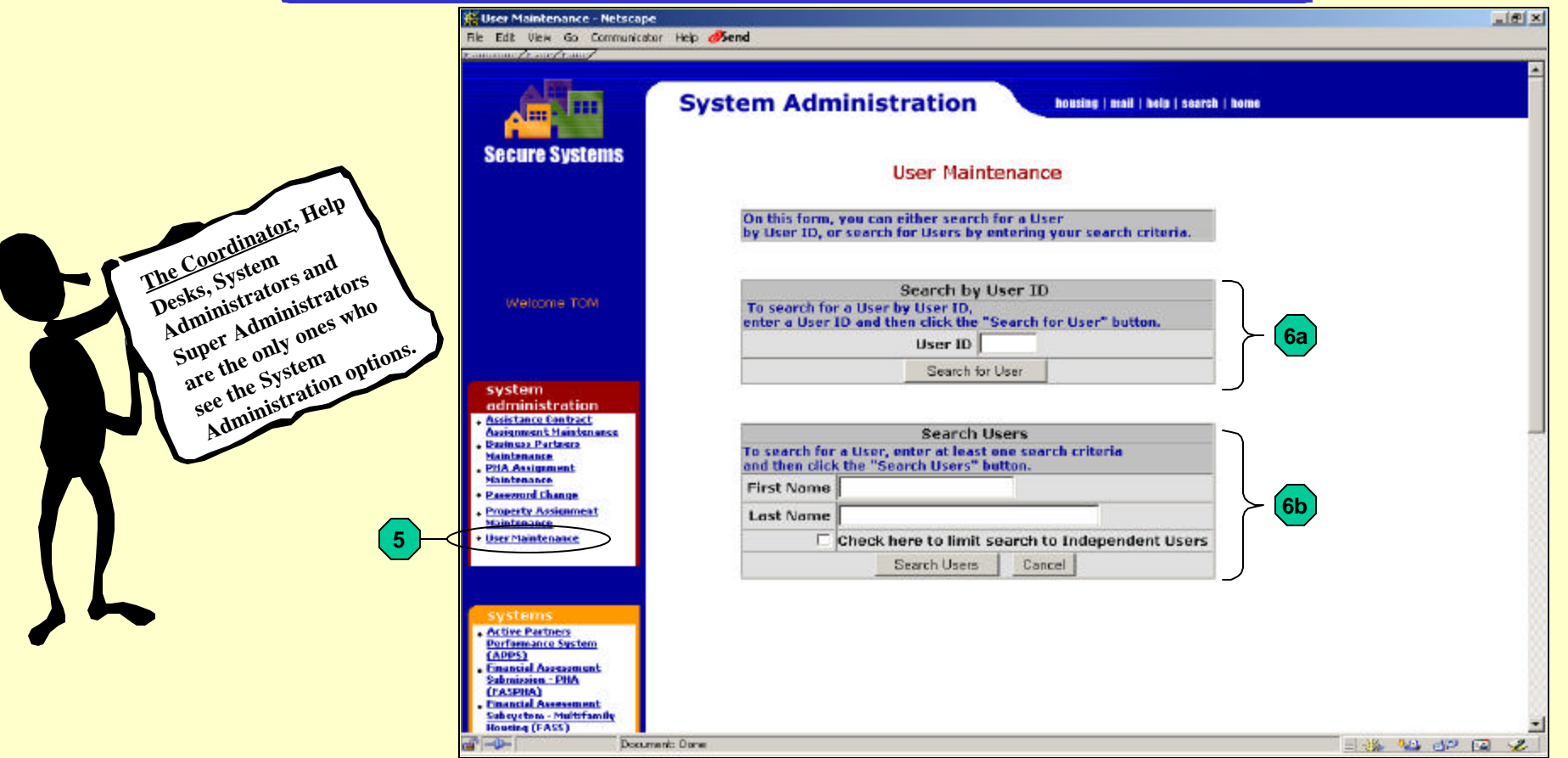

- Step 5 Once logged-in, the Coordinator should select "User Maintenance" from the system administration options on the left side of the screen.
- Step 6 The Coordinator should populate the User ID (6a), if known, and select the "Search for User" button. If the User ID is unknown, the Coordinator should enter the First Name and the Last Name of the User (6b) and select the "Search Users" button.

\*Note: Using the cancel button on any of these screens will take the user to the previous screen.

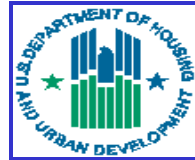

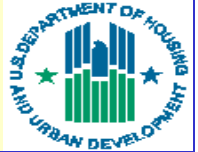

| Muser Maintenance Maintain t<br>Ele Edit Men Go Communicat | kree Peolifie - Netkrape<br>ar tyle <b>ØSend</b>                                    |  |
|------------------------------------------------------------|-------------------------------------------------------------------------------------|--|
| Secure Systems                                             | System Administration heading   mail   held   search   head<br>Maintain User M96428 |  |
|                                                            | User Information                                                                    |  |
|                                                            | User ID M96428                                                                      |  |
|                                                            | First Name TEST                                                                     |  |
| Welcome TOM                                                | Middle Initial                                                                      |  |
|                                                            | Last Name TEST                                                                      |  |
|                                                            | User Status Active                                                                  |  |
|                                                            | Coordinator No                                                                      |  |
| administration                                             | User Type PHA User/Business Partner                                                 |  |
| Accietance Centract                                        | Choose a Function                                                                   |  |
| Buchece Partners                                           | Maintain User Boles - 8                                                             |  |
| + DMA Assignment                                           | Assistance Contract Assignment Maintenance                                          |  |
| + Paerward Change                                          | Maintain User Profile - Actions<br>Maintain User Brofile - Groups                   |  |
| + Departy Assignment                                       | Maintain User Roles                                                                 |  |
| User Maintenasce                                           | Property Assignment Maintenance                                                     |  |
|                                                            | View User Information                                                               |  |
|                                                            |                                                                                     |  |
| systems                                                    |                                                                                     |  |
| Active Partners Destaurance Sectors                        | 9                                                                                   |  |
| (APPS)                                                     |                                                                                     |  |
| Submission - DHA                                           |                                                                                     |  |
| Enassial Assessment                                        |                                                                                     |  |
| Heating (TASS)                                             |                                                                                     |  |
| Heasing (PA55)                                             | and Dana                                                                            |  |

- Step 7 If the User Information shown is not correct, the Coordinator should use the back button on the top of the Internet browser (not shown) to re-enter the name or User ID in the User Maintenance screen.
- Step 8 If the information shown is correct, the Coordinator should select the arrow under "Choose a Function" to view the drop down menu.
- Step 9 The Coordinator should select "Maintain User Roles" from the drop down menu.

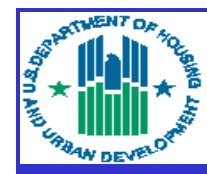

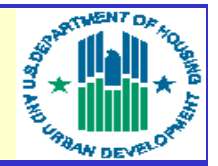

### How Coordinators Assign CAs Access to Contracts

|                                                        | System Administr     |                                          | arch   home |  |
|--------------------------------------------------------|----------------------|------------------------------------------|-------------|--|
|                                                        | oystein Administ     |                                          |             |  |
| secure systems                                         | Assign/Unas          | sign Roles for User M96428               |             |  |
|                                                        | User Information     |                                          |             |  |
|                                                        | User ID              | M96428                                   |             |  |
|                                                        | First Nome           | TEST                                     |             |  |
| Welcome TOM                                            | Middle Initial       |                                          |             |  |
|                                                        | Last Name            | TEST                                     |             |  |
|                                                        | User Status          | Active                                   |             |  |
|                                                        | Coordinator          | No                                       |             |  |
| system<br>administration                               | User Type            | PHA User/Business Partner                |             |  |
| Resistance Contract<br>Resignment Maintenance          | Please check/uncheck | boxes to assign/unassign roles to the us | 07          |  |
| faintenance                                            | FASPHA - Financial   | assessment Subsystem - PHA               |             |  |
| MA. Assignments<br>faintenance                         | 🖾 CPV - CPA V        | enfication                               |             |  |
| assessed Change                                        | 🔽 FIA - PHA Ar       | alyst                                    | -           |  |
| Property Assignment<br>Hainbenance<br>User Mainbenance | F PID - PHA Director |                                          |             |  |
|                                                        | SMT - PHA S          | SMT - PHA Submitter                      |             |  |
|                                                        | FASSUB - Financial   | Assessment Subsyst . Submission          |             |  |
| systems<br>Active Bartees                              | CPC - CPA Certifier  |                                          |             |  |
|                                                        | SUB - AFS Submitter  |                                          | -           |  |
| Performance System<br>APPS3                            | LOCCS - Line of Cre  | dit Control System                       | -           |  |
| Submission - DHA                                       | ADM - Admin          | ustration                                | -           |  |
| (FASPIIA)<br>Institut Assessment                       | C QRY - Query        |                                          | -           |  |
| Subsystem - Haltsfemily                                | E REO Ramo           | tion                                     |             |  |

Step 10 - The Coordinator must check/uncheck boxes to assign/unassign roles to the user (checked boxes above are shown for illustration purposes only). The Coordinator must then select the "Submit" button at the bottom of the screen (not shown) to save any changes.

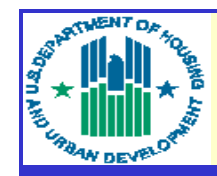

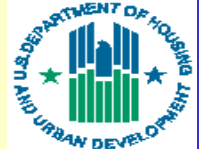

### How Coordinators Assign CAs Access to Contracts

|                                          | System Administration bessing   mail   belp   search   boxe           |    |
|------------------------------------------|-----------------------------------------------------------------------|----|
| Secure Systems                           | Accistance Contract Accionment Maintenance                            |    |
|                                          | Assistance Contract Assignment Hamtenance                             |    |
|                                          | Please enter a User 18:                                               |    |
|                                          | User ID                                                               |    |
|                                          | Enter a Function                                                      |    |
| Children and Total C                     | Assign Contract                                                       | -  |
| welcome rom                              | Per Assign Contract, dite of the following criteria mess de provided. | 12 |
|                                          | (a) Contract &                                                        |    |
|                                          | (or) contract #                                                       |    |
| system                                   | (or) CAID                                                             |    |
| + Anistance Centrart                     | Submit Cannal                                                         |    |
| Success Partners                         |                                                                       |    |
| - PHA Ausignment                         |                                                                       |    |
| · Pearward Change                        |                                                                       |    |
| Engenty Ansignment Naintenance           |                                                                       |    |
| + User Mainfemance                       |                                                                       |    |
|                                          |                                                                       |    |
|                                          |                                                                       |    |
| systems                                  |                                                                       |    |
| + Active Partners<br>Derformance Sasters |                                                                       |    |
| CAPPSI                                   |                                                                       |    |

- Step 11 The Coordinator must select the "Assistance Contract Assignment left side of the screen.
- Step 12 The Coordinator must type the User ID, select the function from the drop down box and enter the property ID, contract number or CA ID. Once the appropriate information is entered, the Coordinator should select the "Submit" button.

\*Note: The contract assignment function cannot be performed unless the User Roles were established through the User Maintenance link.

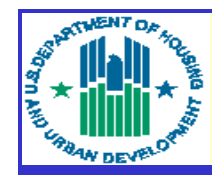

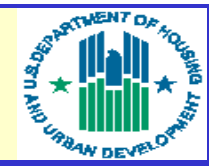

### How Coordinators Assign CAs Access to Contracts

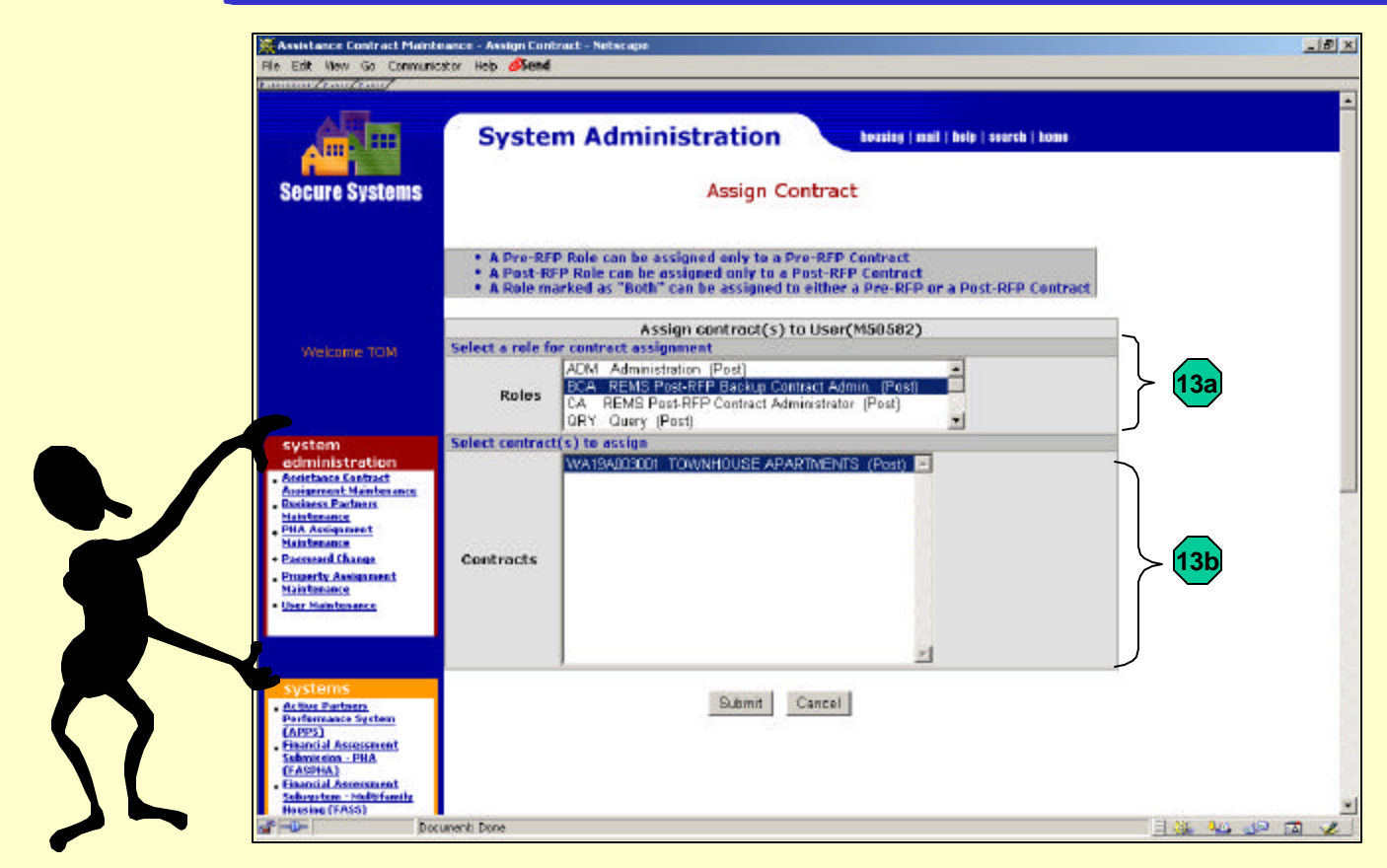

- Step 13 The Coordinator selects the role (13a) and contracts (13b) to be assigned to the CA. The Coordinator can assign multiple contracts to a role at one time by holding down the "CTRL" key found on the keyboard while selecting on the contracts. Once all of the contracts have been selected, the Coordinator should select the "Submit" button.
- Step 14 A message will appear confirming the actions (not shown).

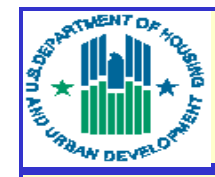

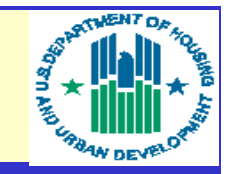

#### **CA Access Summary**

How To Assign Rights to Contract Administrators (CAs)

**Tenant Assessment Subsystem (TASS)** 

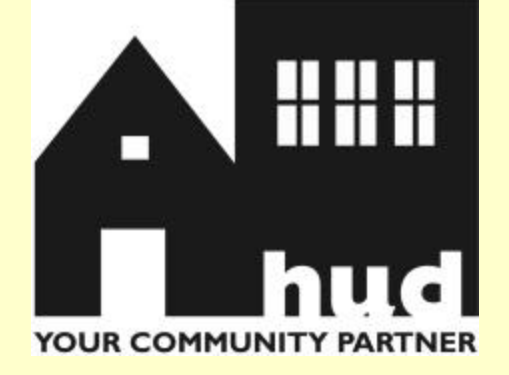

**Step1** – The Coordinator logs into the REAC secure online systems.

**Step 2** – The Coordinator assigns the Contract Administrator's (CA) roles and access rights.

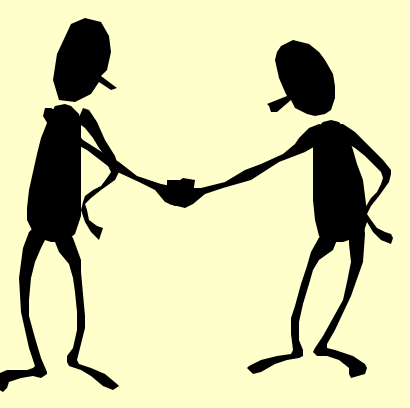

**Step 3** – The CA can access their contracts for monitoring and reviews.

#### **For Further Assistance**

• For further assistance with providing Contract Administrators access to the SS/SSI system, please contact the PIH-REAC Technical Assistance Center at 1-888-245-4860.

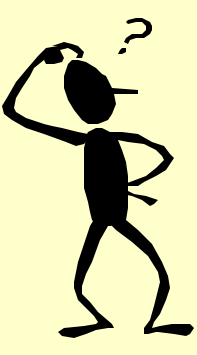